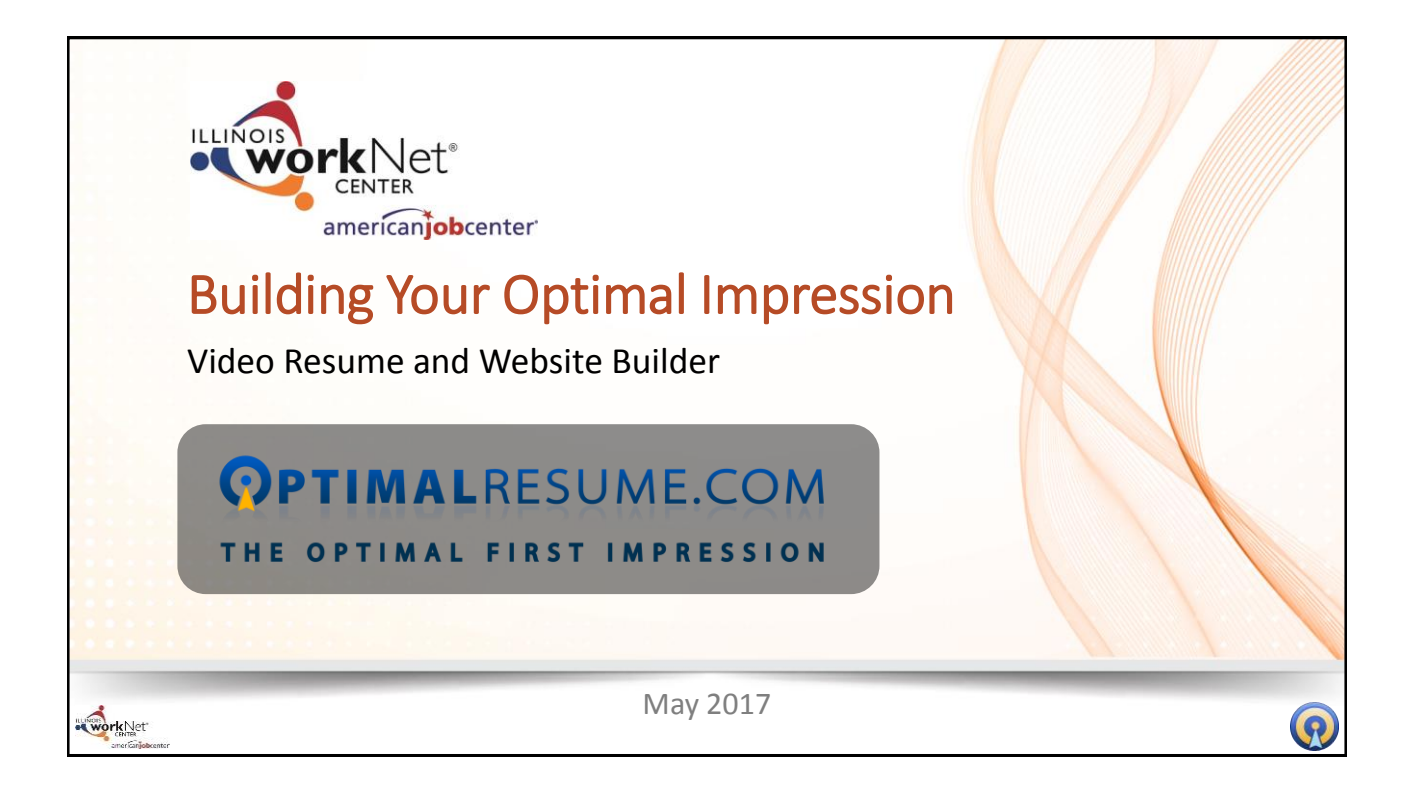

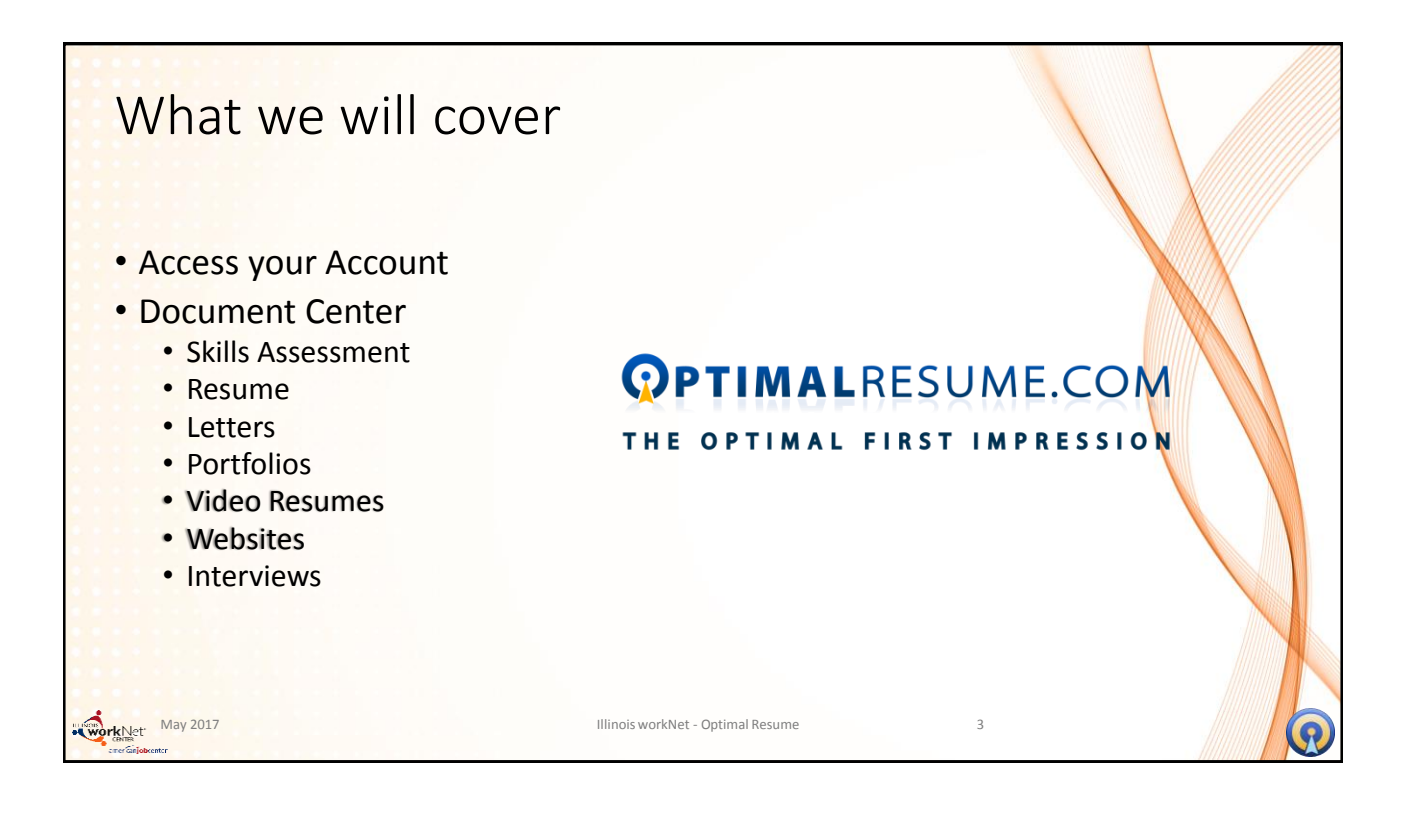

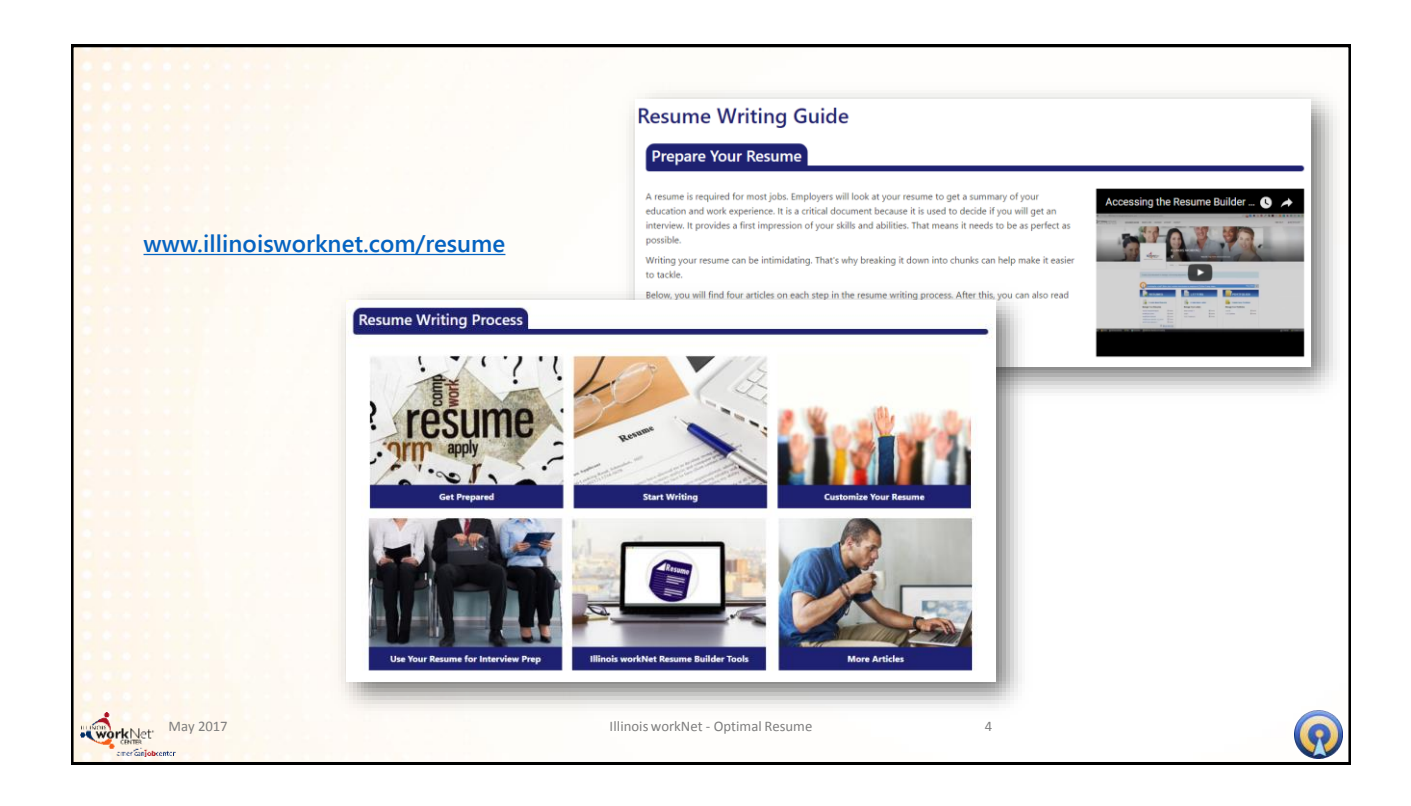

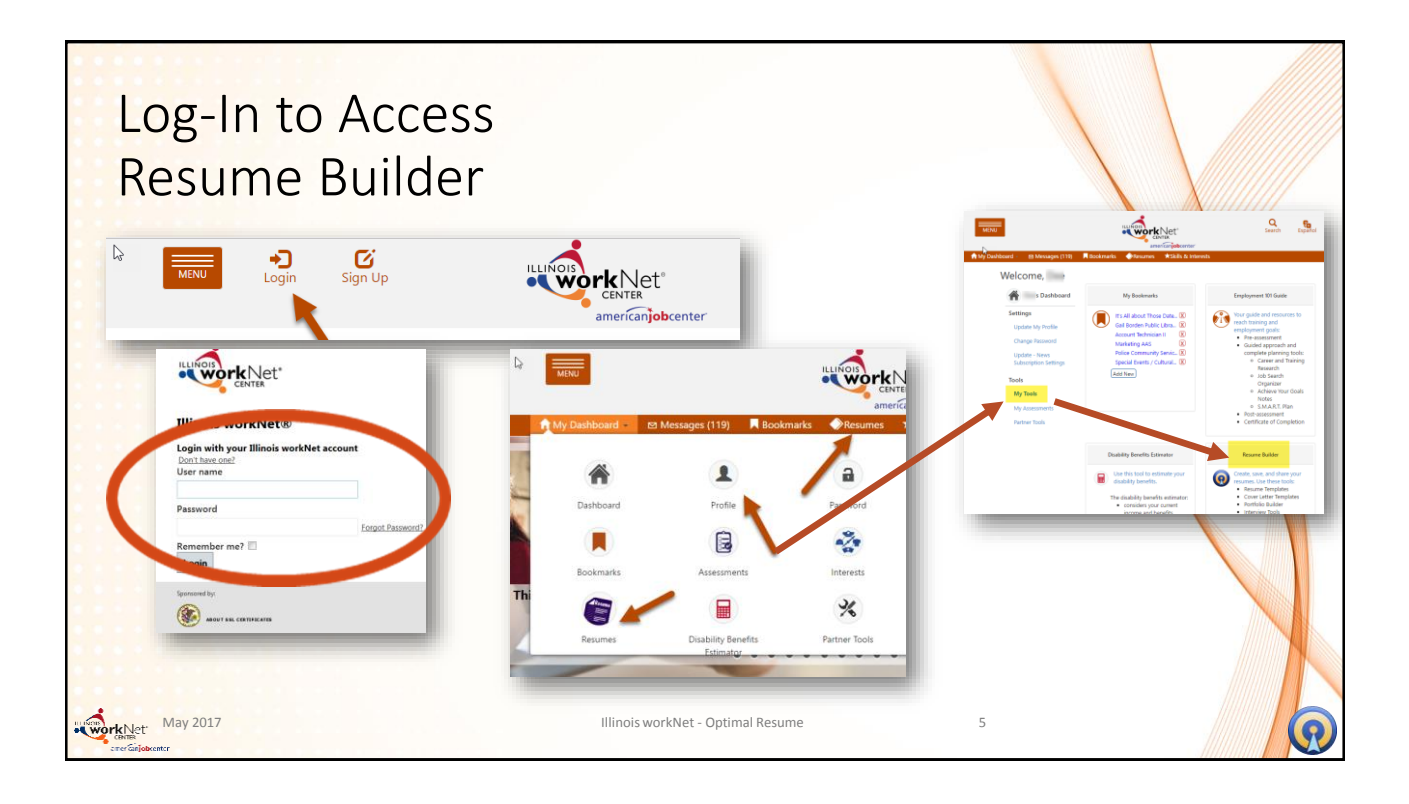

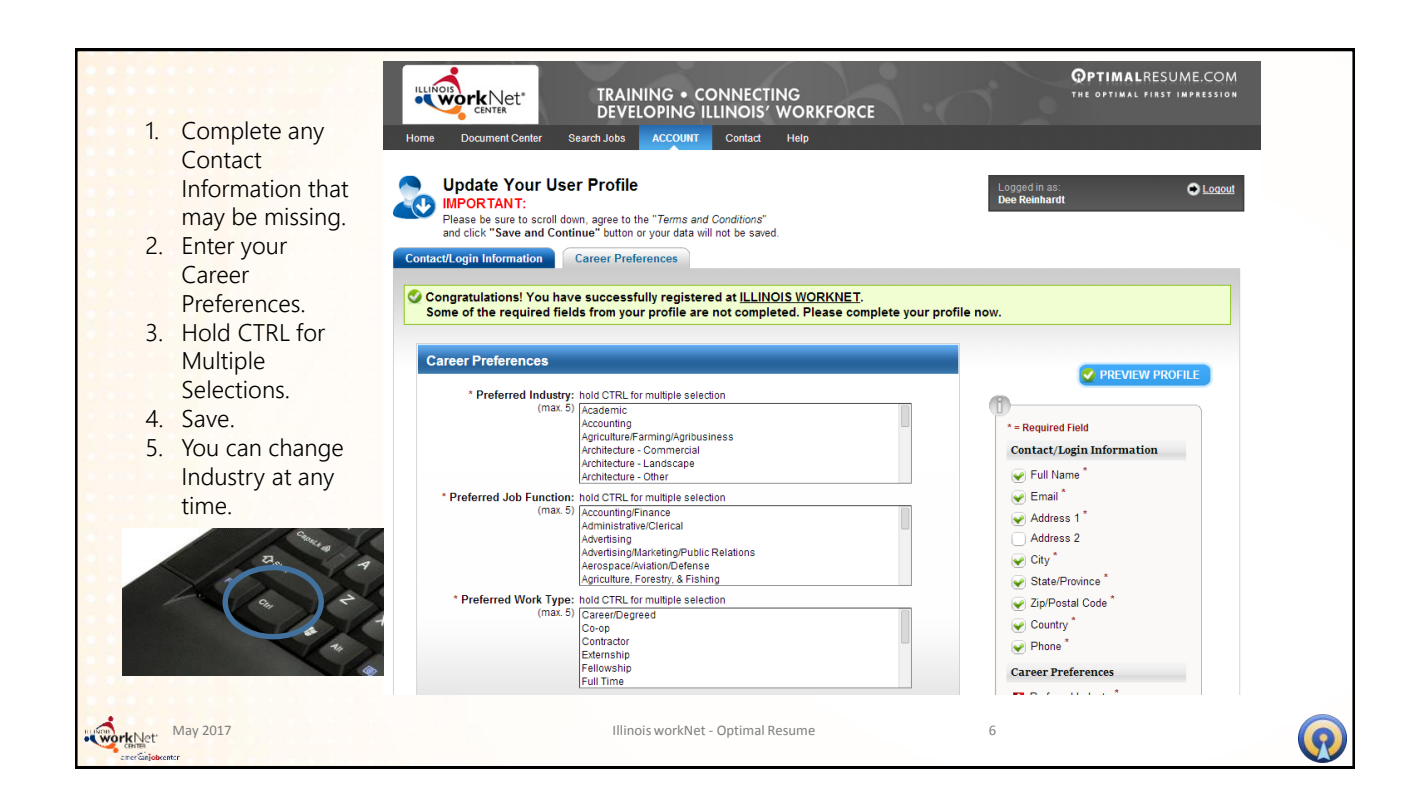

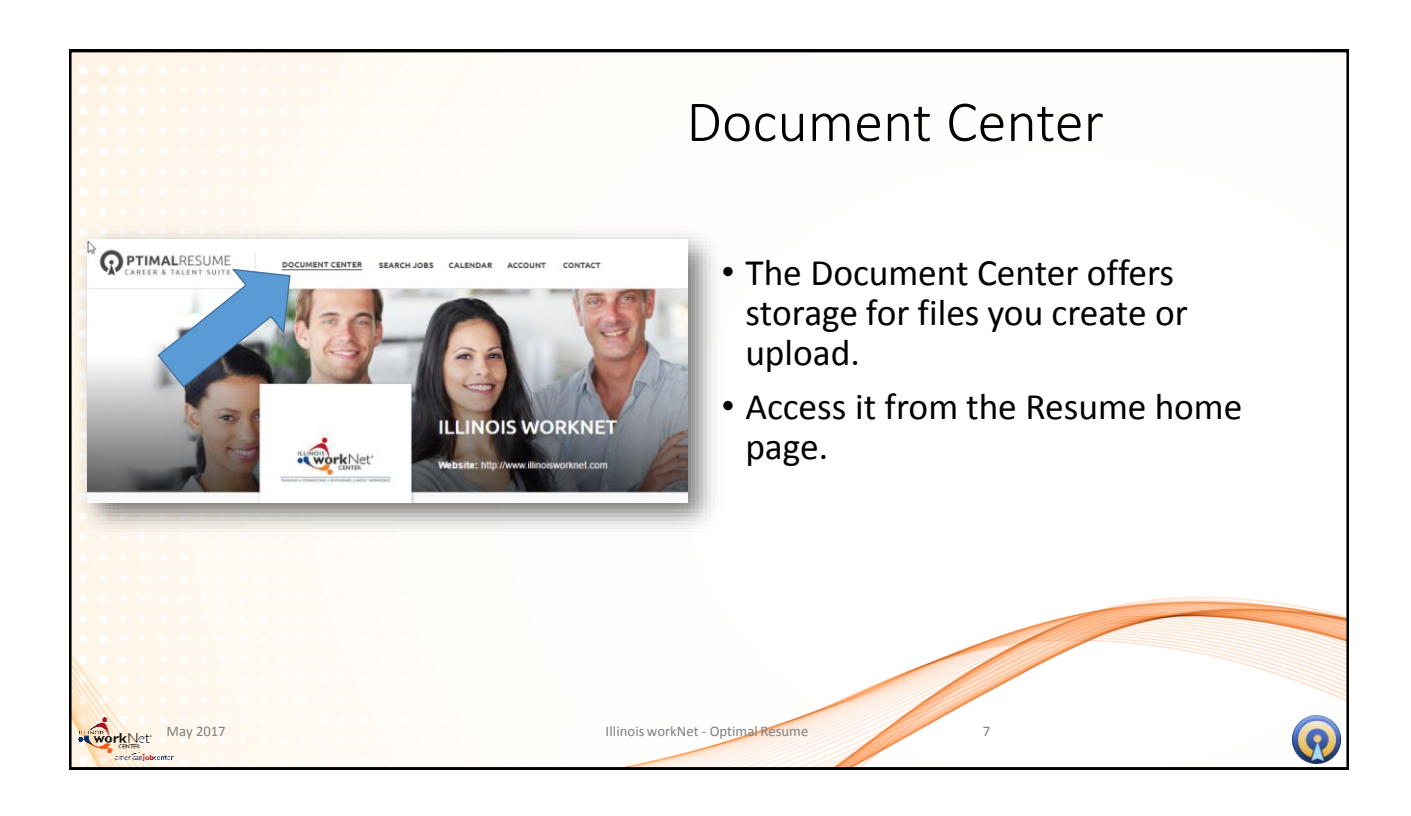

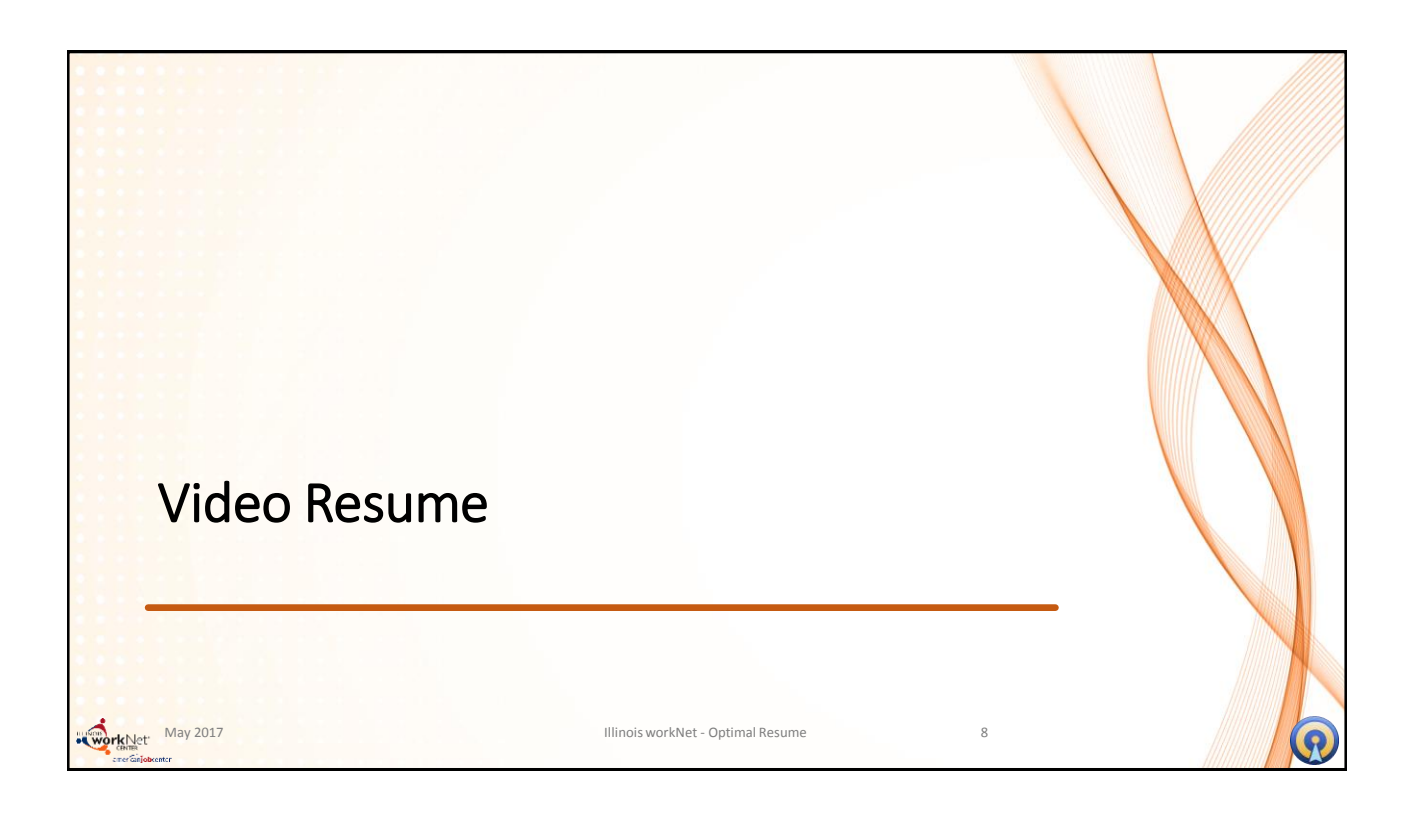

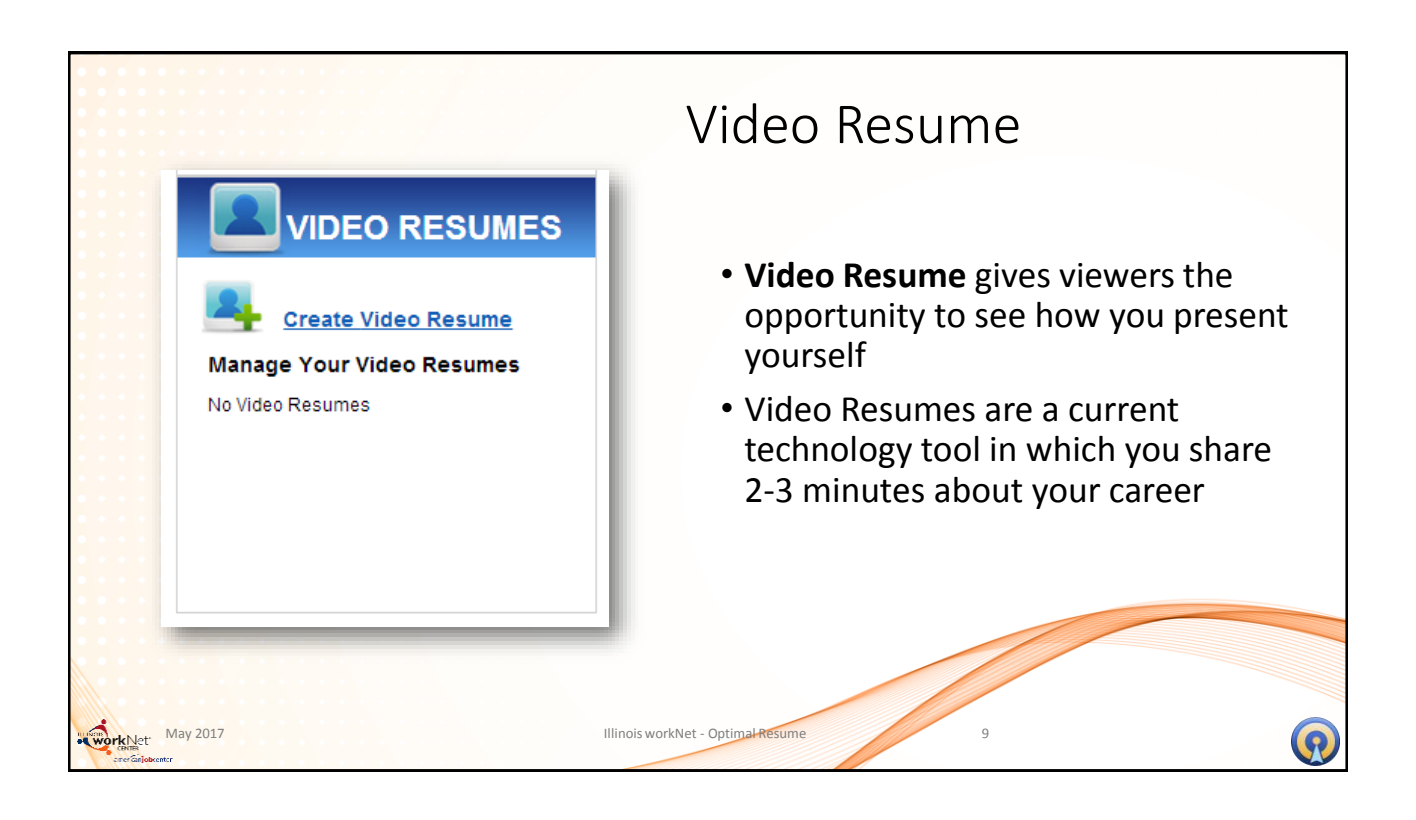

| New Video Resume         Build your video resume. <u>Click hare</u> for help.         1. Name Video Resume         2. Select Recording Mode         NAME VIDEO RESUME         Name this Video Resume         or Cancel | Video Resume  • Select create your resume • Name your video resume |
|----------------------------------------------------------------------------------------------------|--------------------------------------------------------------------|
| May 2017<br>Ever Edisburger                                                                                                    | Dis workNet - Optimal Resume 10                                    |

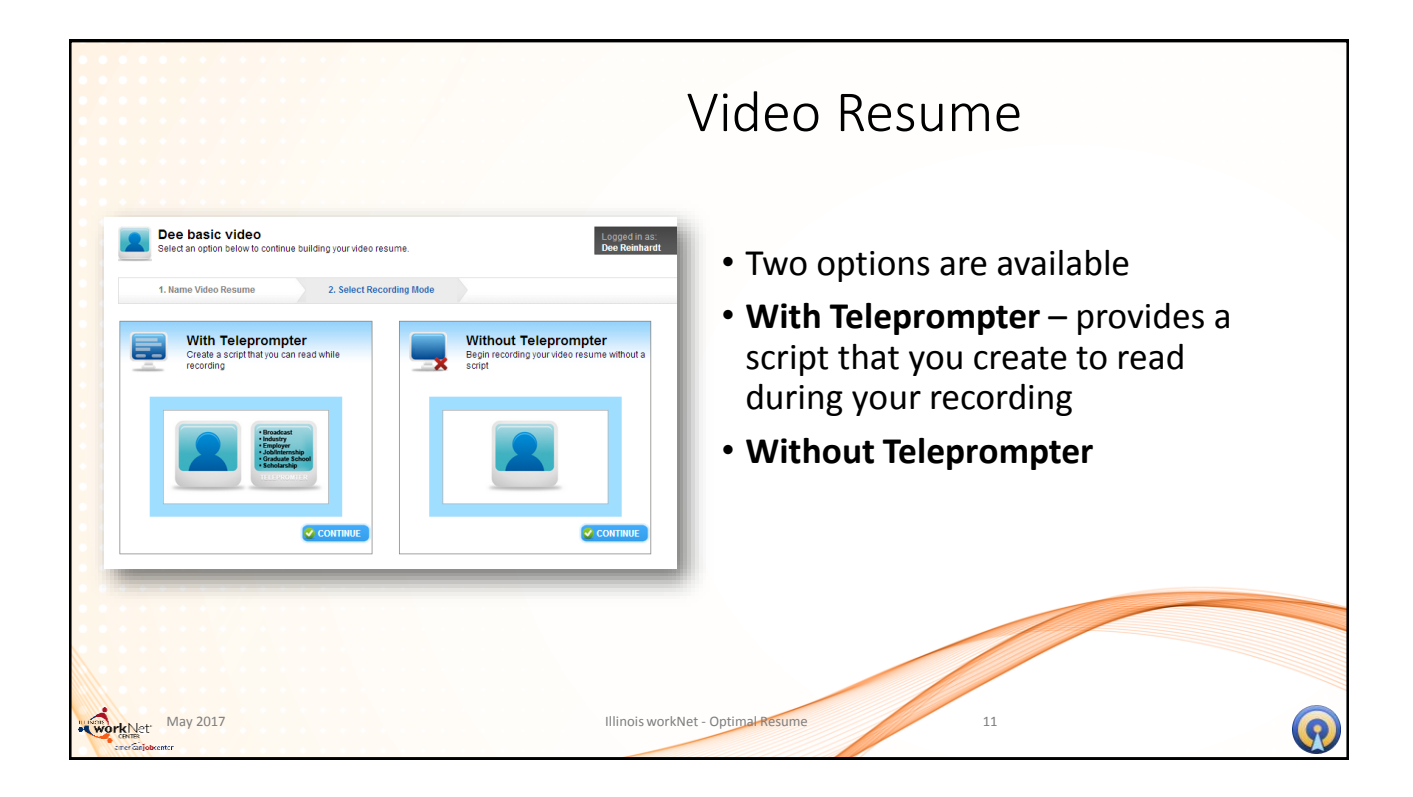

|                                                                                                    |                                                                  | ١                                                              | /ideo Resume                       |
|----------------------------------------------------------------------------------------------------|------------------------------------------------------------------|----------------------------------------------------------------|------------------------------------|
| Dee basic video<br>In the next few steps, you will create a s<br>Your script will appear in the telepromp<br>script a name. | cript that you can read as you<br>ter and scroll as you record y | J record your video resume.<br>our video. Begin by giving your | • With script – allows you to name |
| 1. Name Video Resume                                                                                                    | 2. Create Script                                                 | 5. Adjust Camera & Microph                                     | your script                        |
| 🖉 CREATE NEW SCRI                                                                                                    | РТ                                                               |                                                                |                                    |
| ame this script                                                                                                    |                                                                  |                                                                |                                    |
| elding script                                                                                                    | NTINUE or <u>Cancel</u>                                          |                                                                |                                    |
|                                                                                                    |                                                                  |                                                                |                                    |
|                                                                                                    |                                                                  |                                                                |                                    |
|                                                                                                    | _                                                                |                                                                |                                    |
|                                                                                                    | _                                                                |                                                                |                                    |
|                                                                                                    | _                                                                | -                                                              |                                    |
|                                                                                                    |                                                                  |                                                                |                                    |

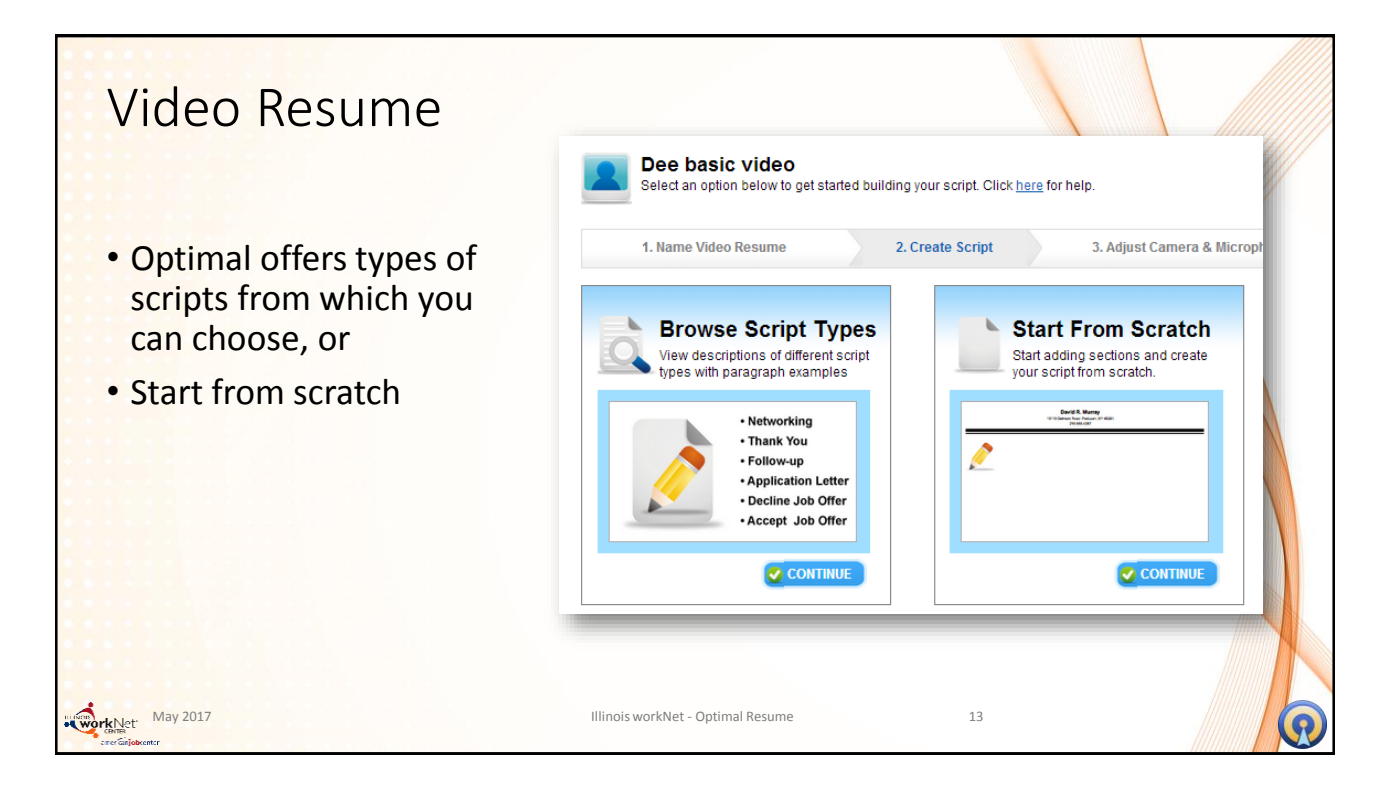

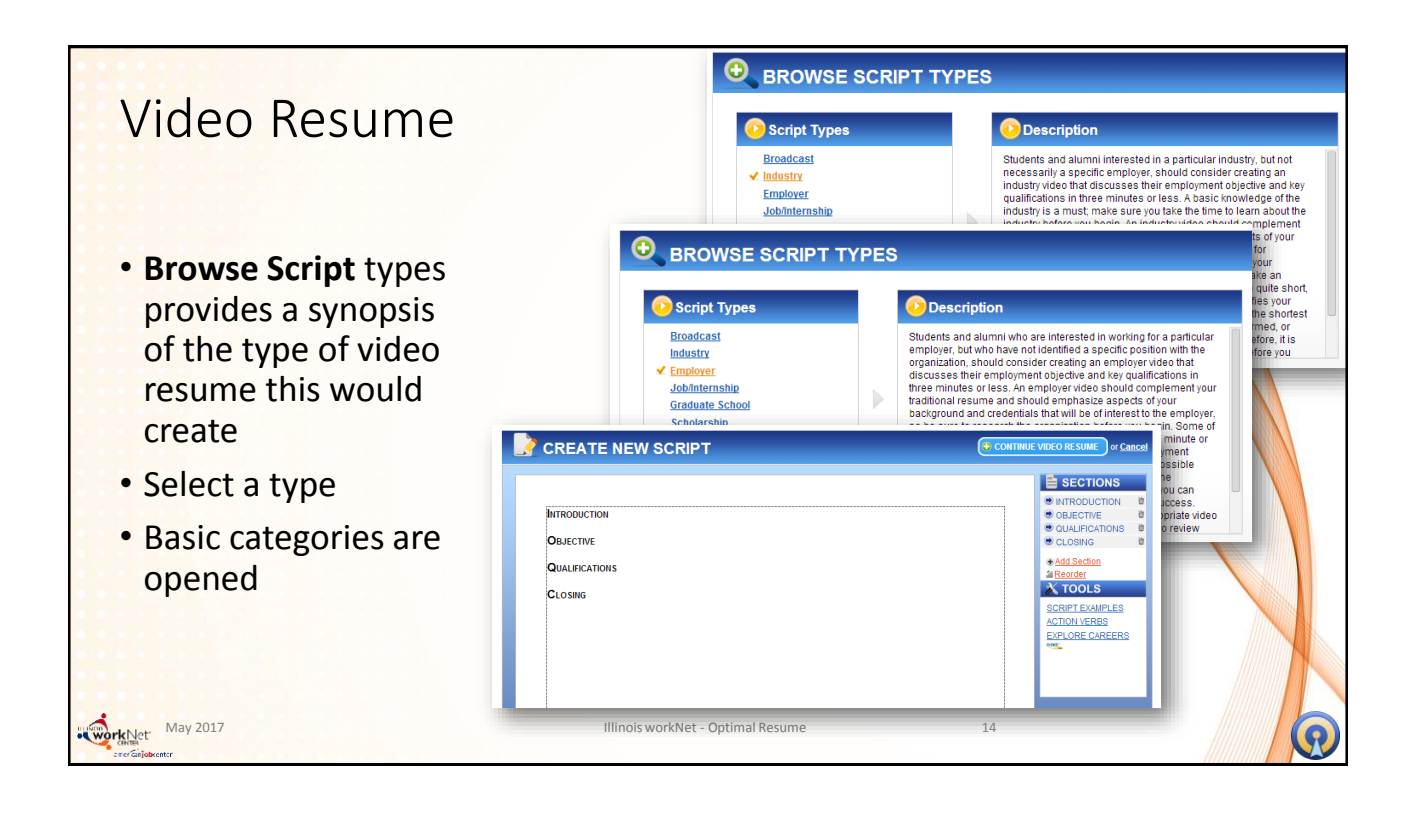

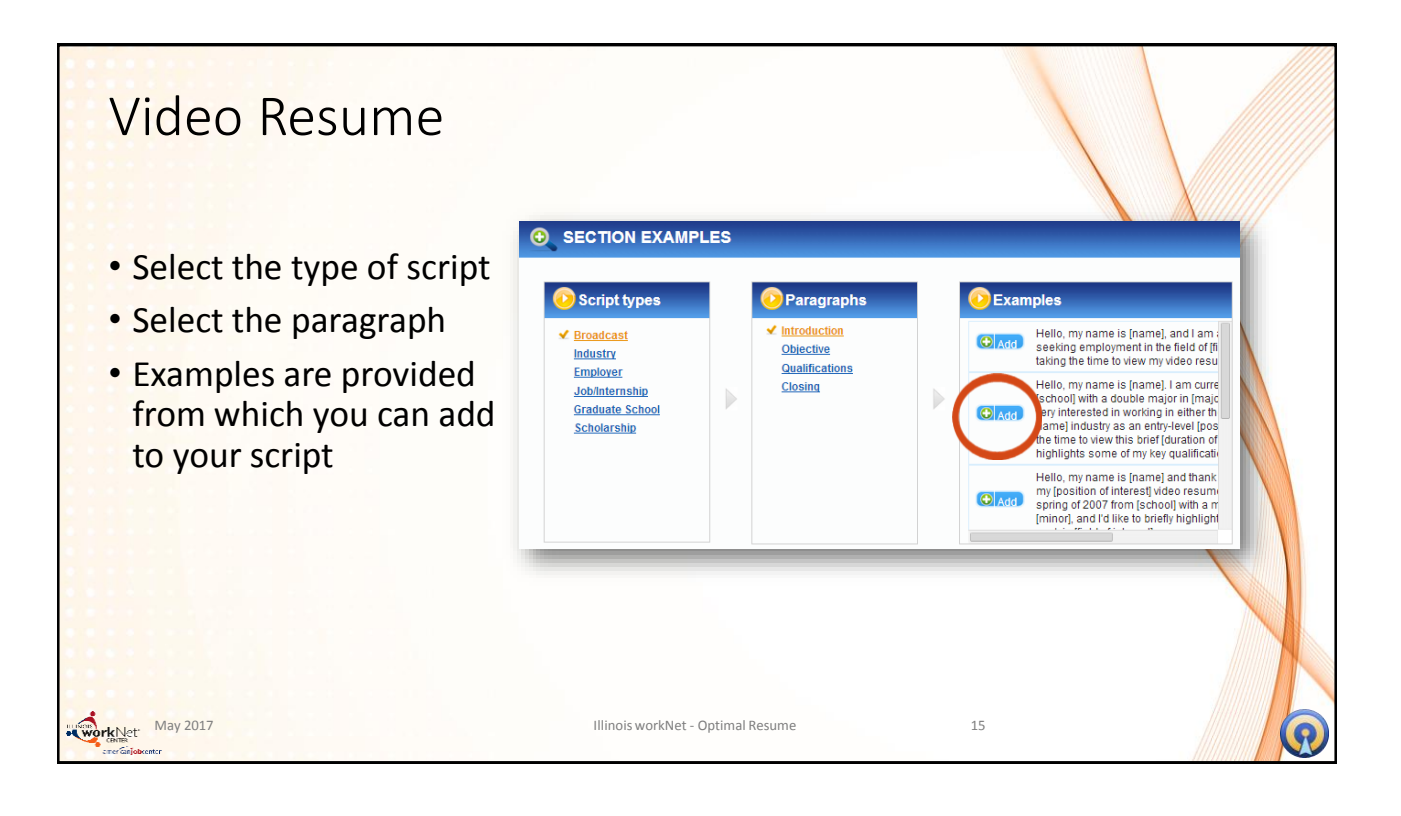

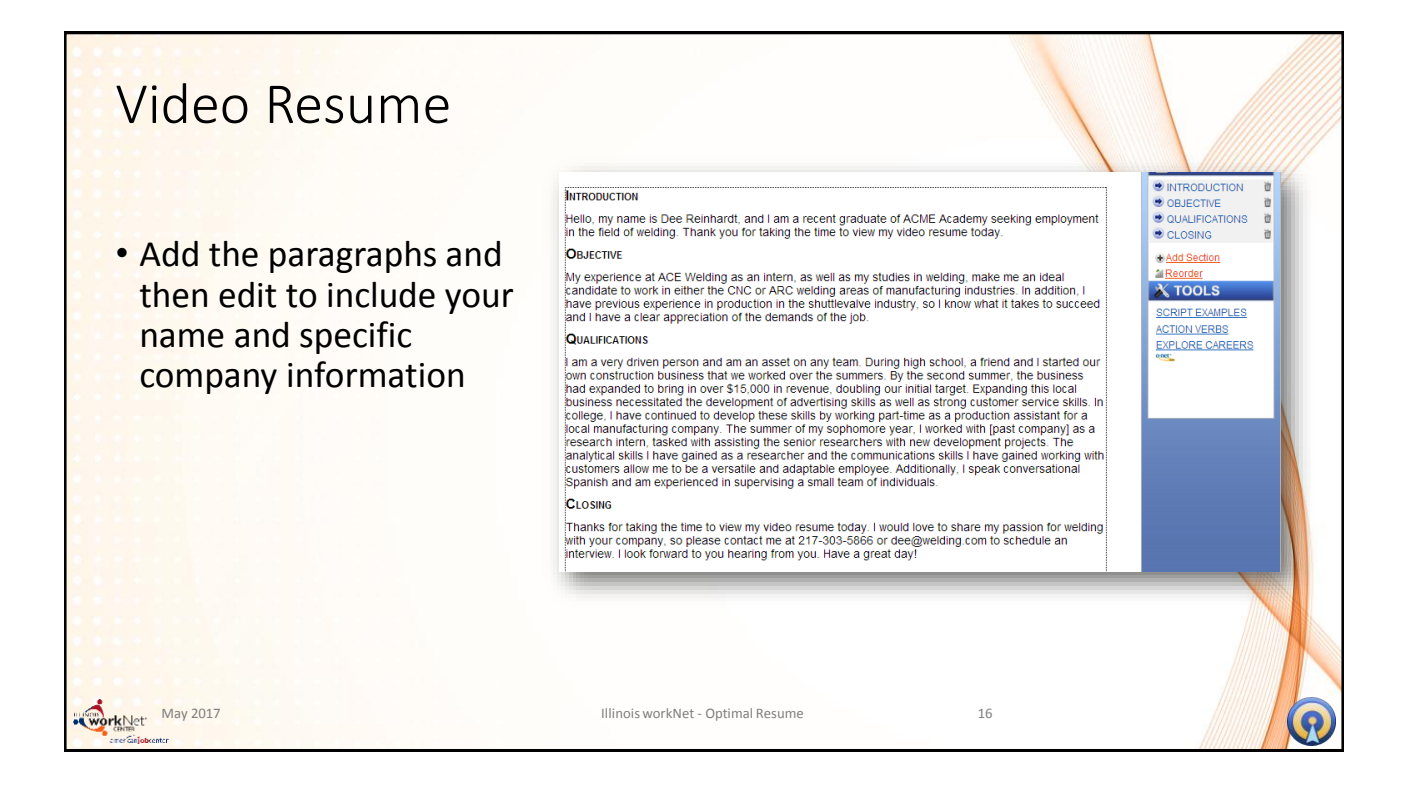

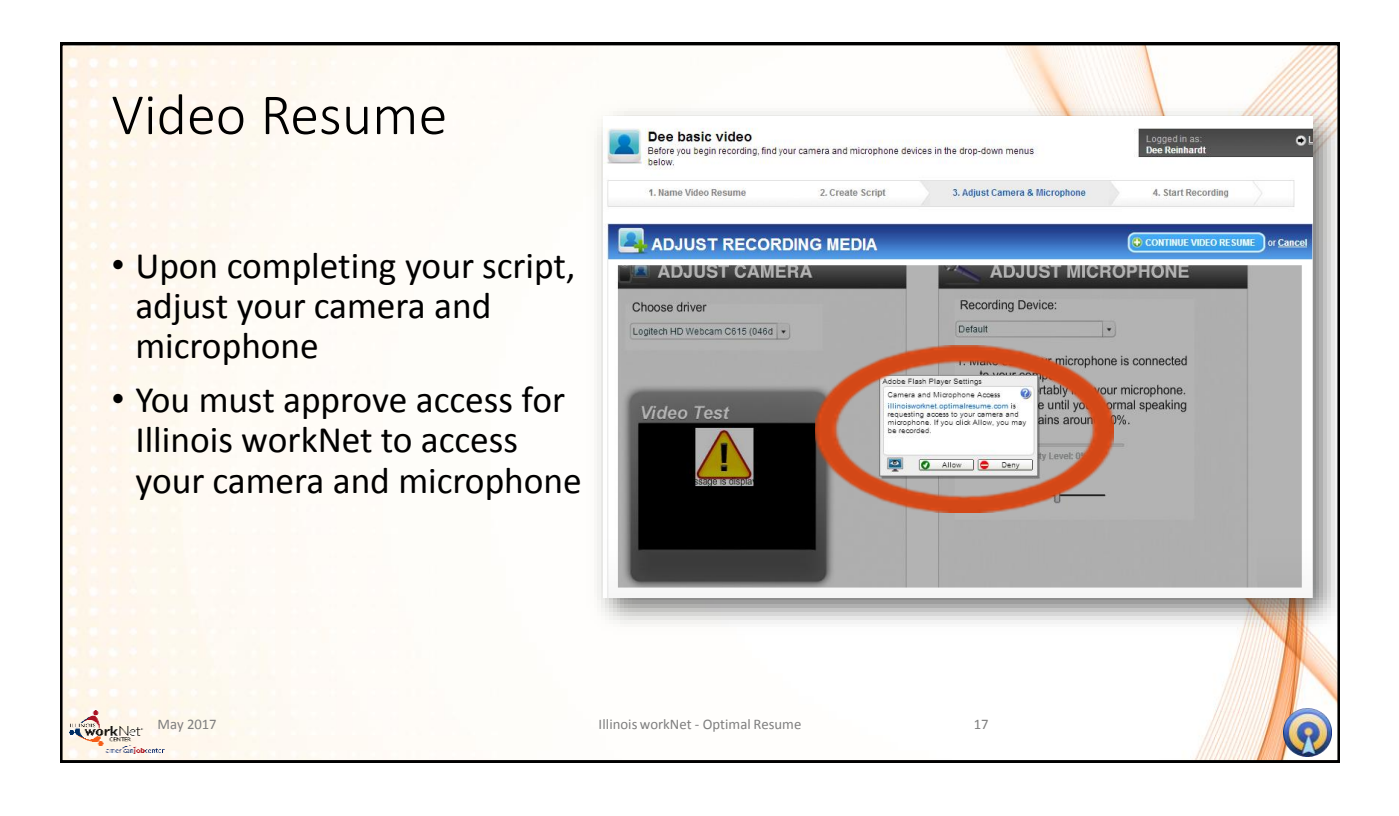

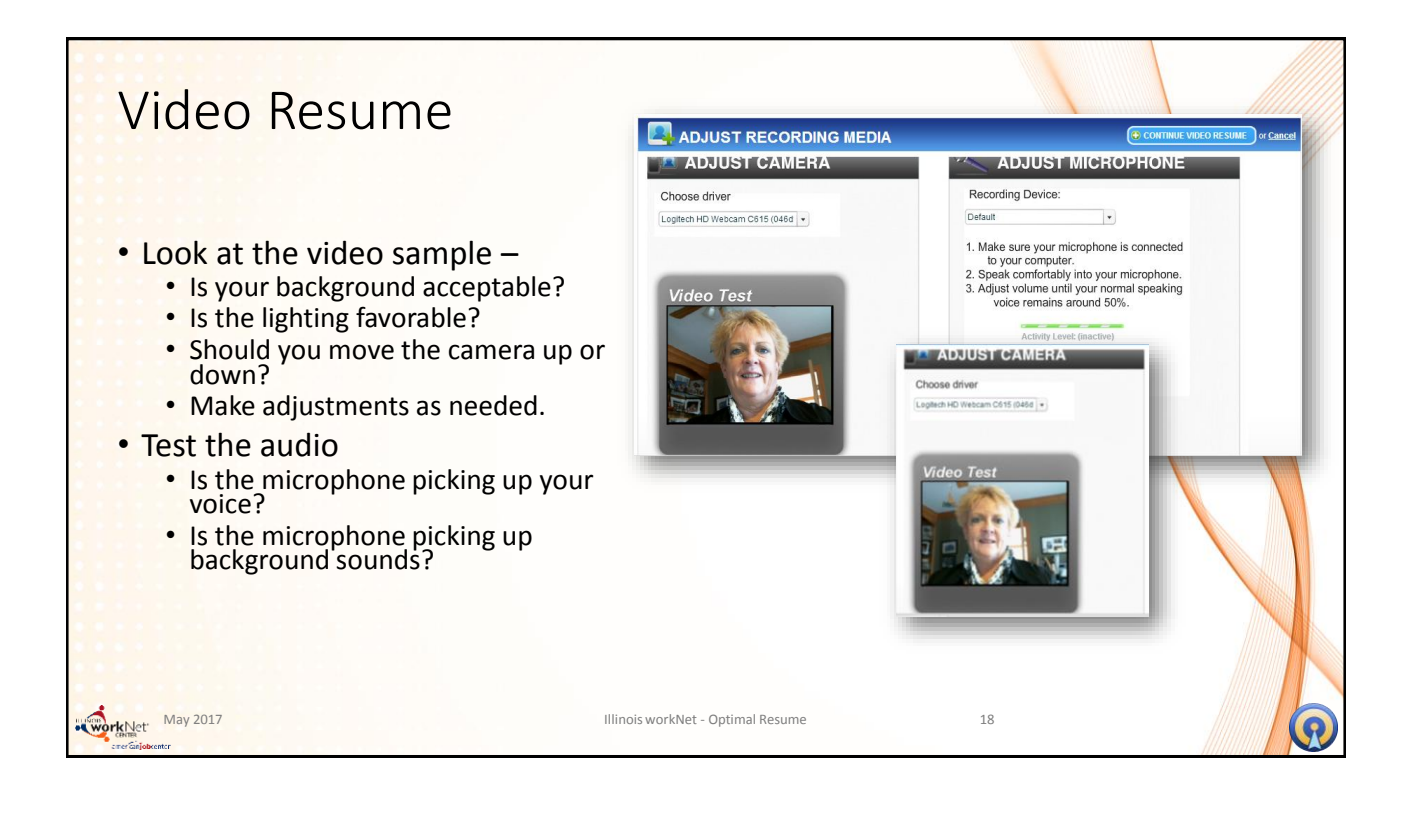

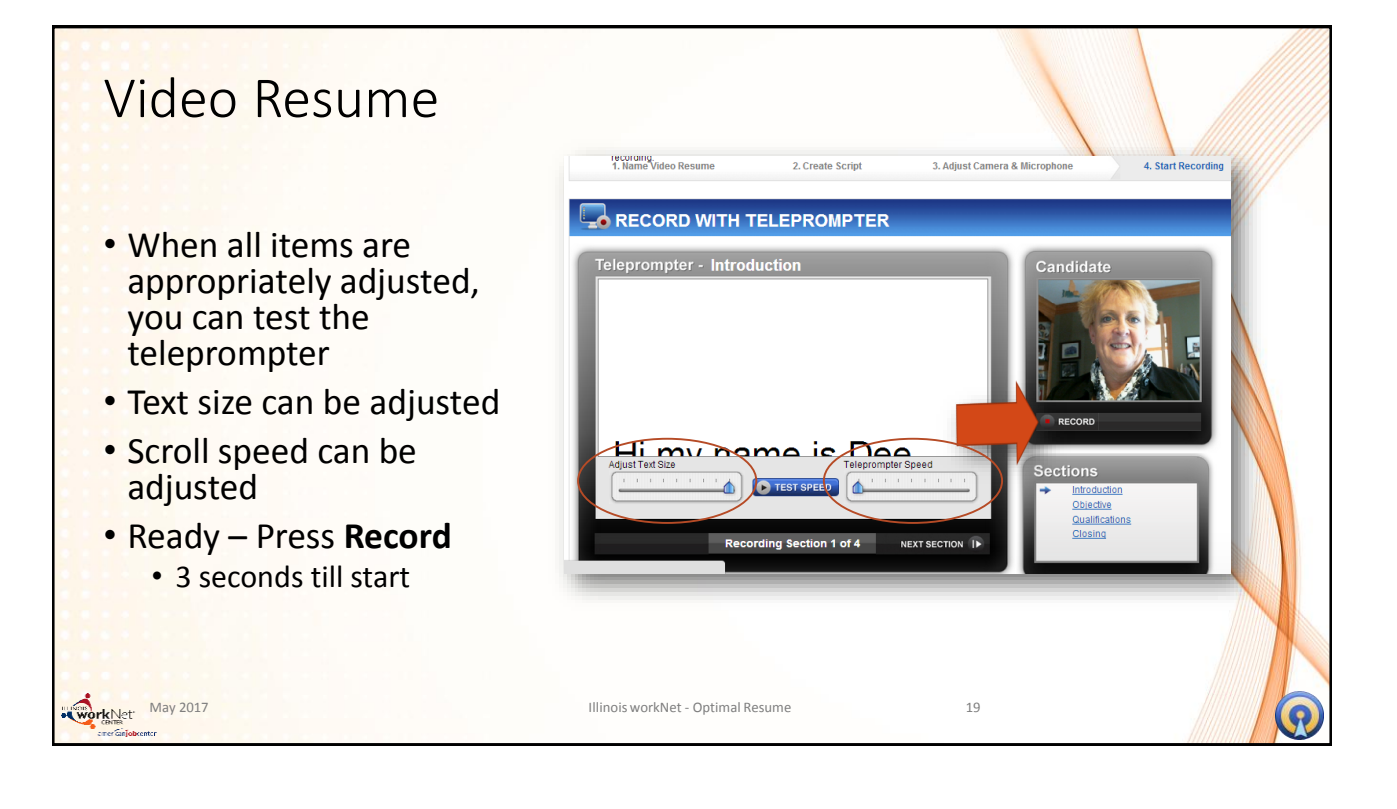

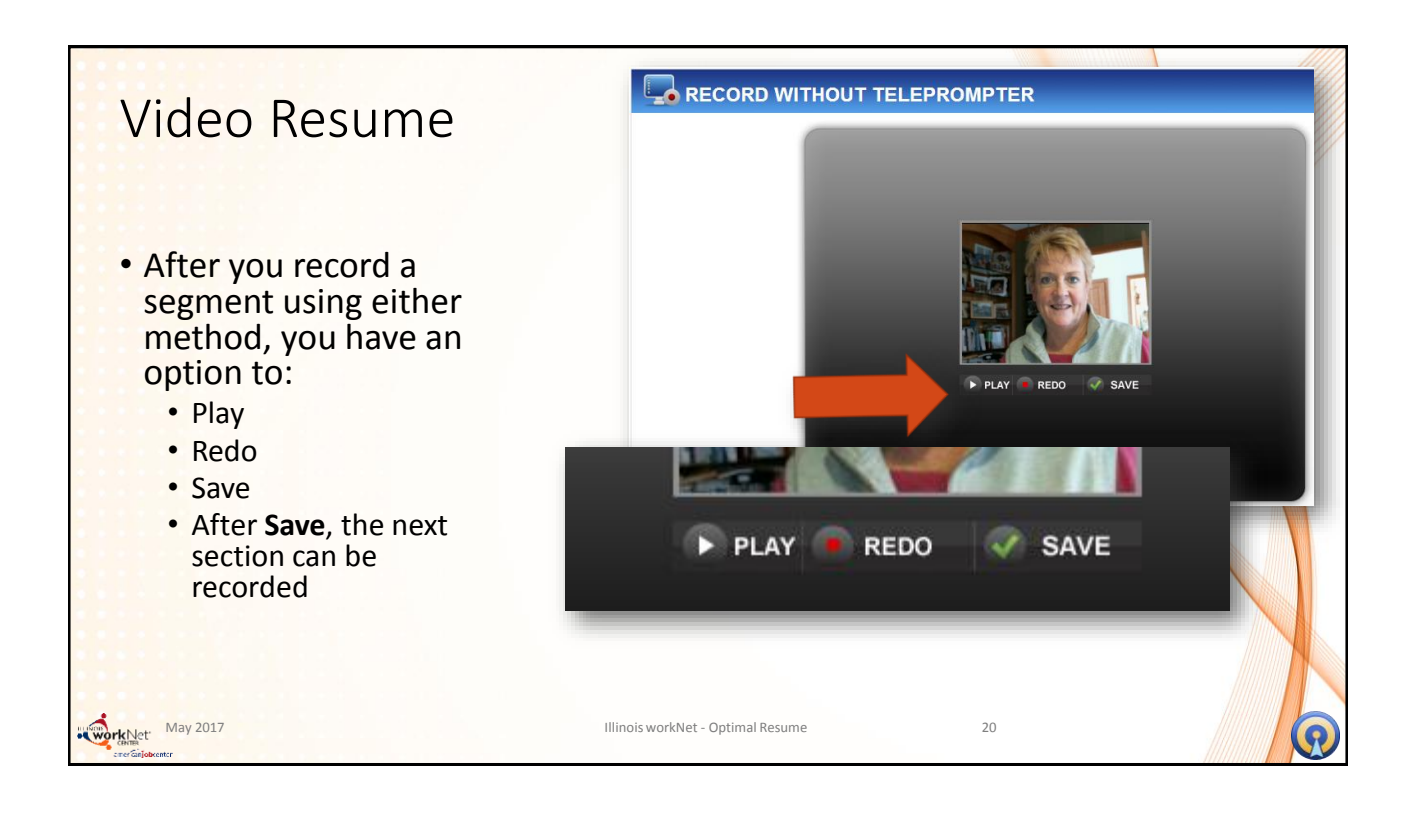

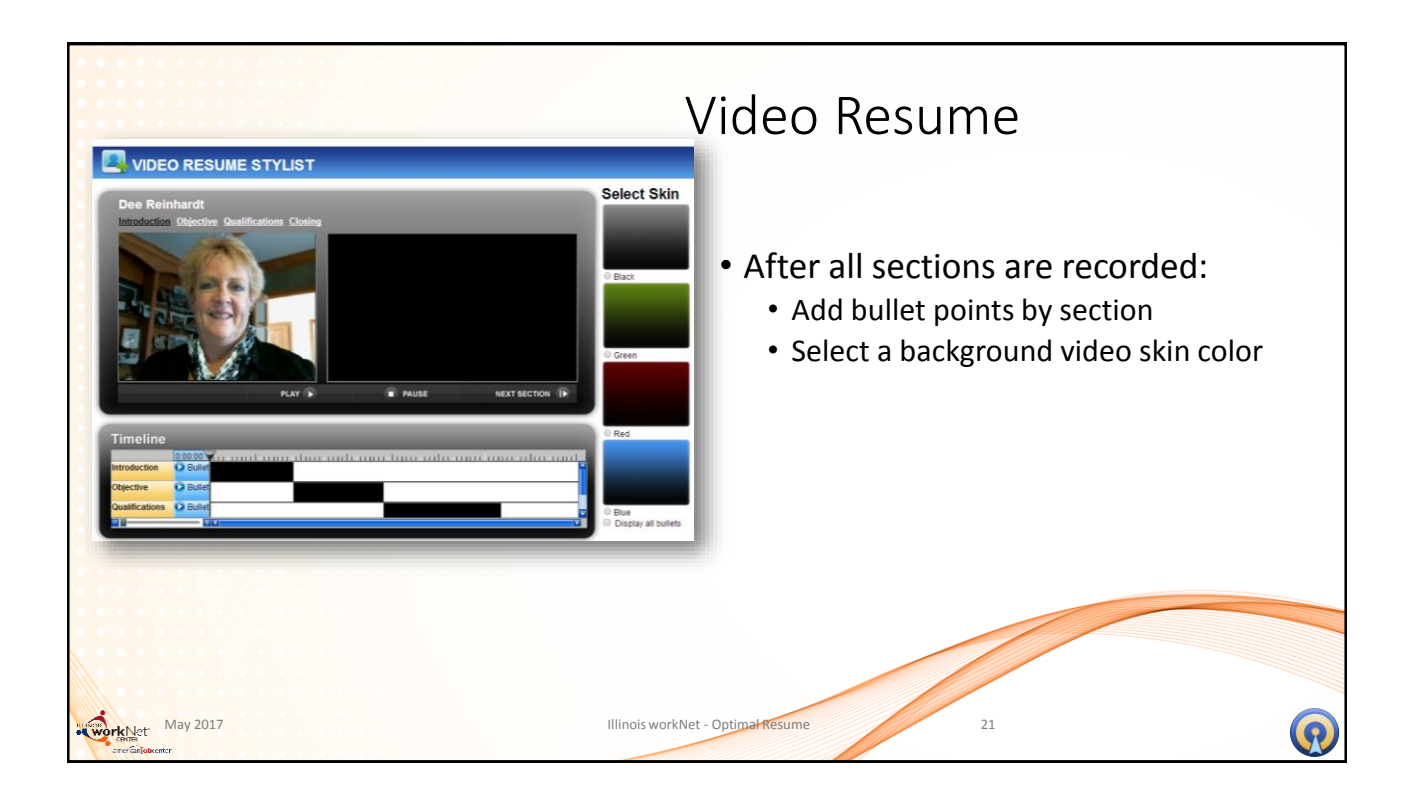

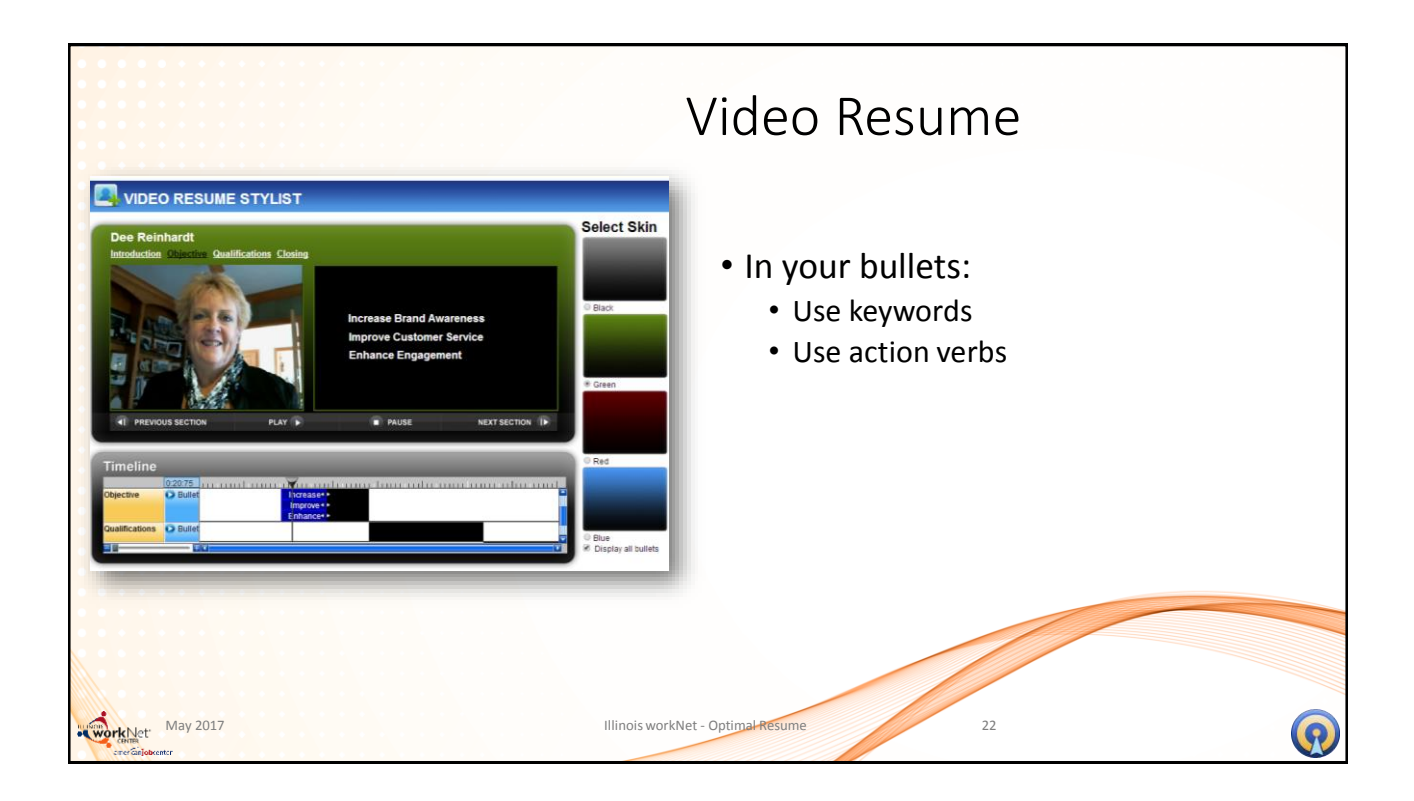

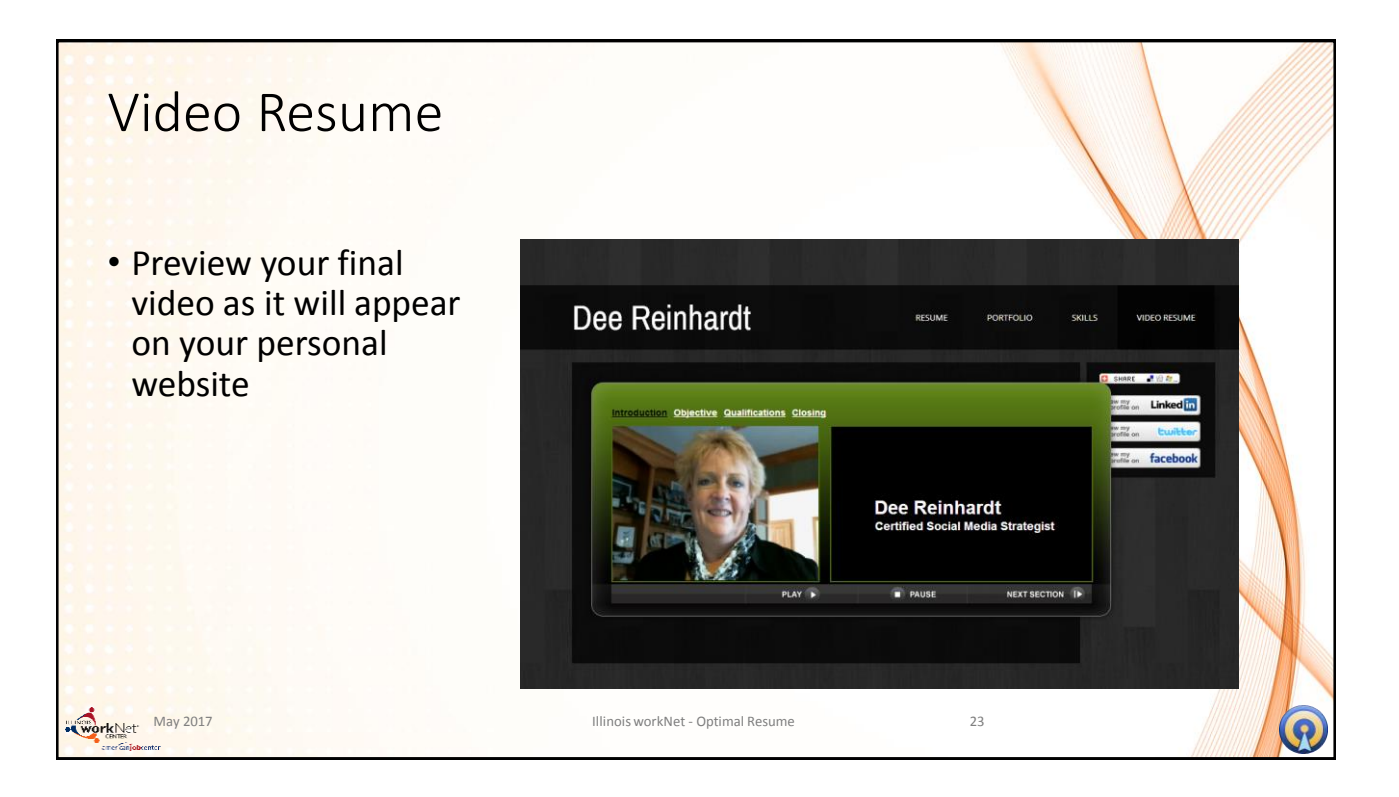

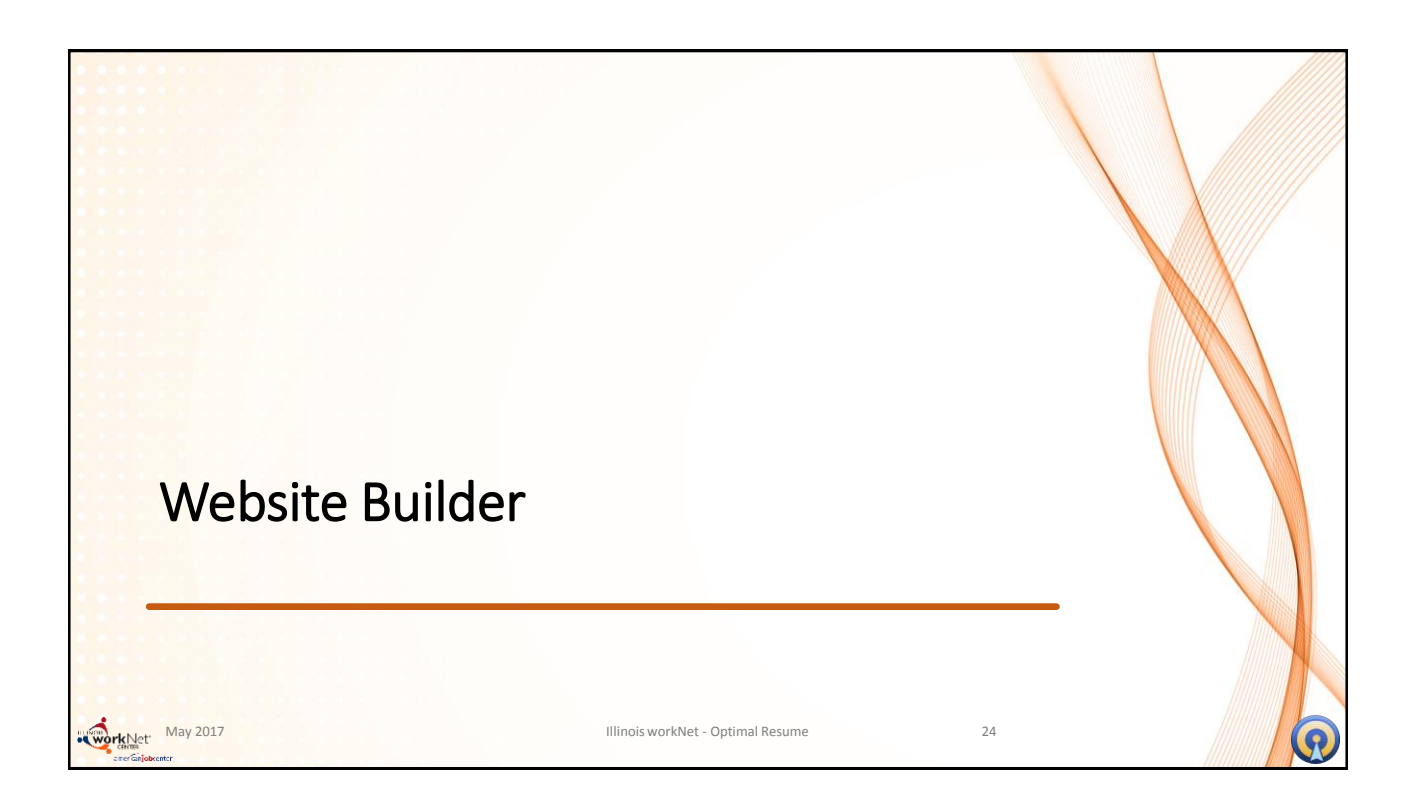

| WEBSITES WEBSITES Create New Website Manage Your Websites No Websites | <ul> <li>Website Builder</li> <li>One of the best ways to be found is to have a website</li> <li>Use Website Builder tool to create your own branded website through Illinois workNet</li> </ul> |
|-----------------------------------------------------------------------|----------------------------------------------------------------------------------------------------|
| May 2017 Illinois we                                                  | orkNet - Optimal-Resume 25                                                                                                    |

| Website Builder     |                                                 |                         |   |
|---------------------|-------------------------------------------------|-------------------------|---|
| • Name your website | Build your website. <u>Click here</u> for help. | BACK TO DOCUMENT CENTER |   |
|                     | 1. Name Website 2. Select Content               | 3. Select Template      |   |
|                     |                                                 |                         |   |
|                     | Name this website                               |                         |   |
|                     |                                                 |                         |   |
| www.hyter May 2017  | Illinois workNet - Optimal Resume               | 26                      | R |

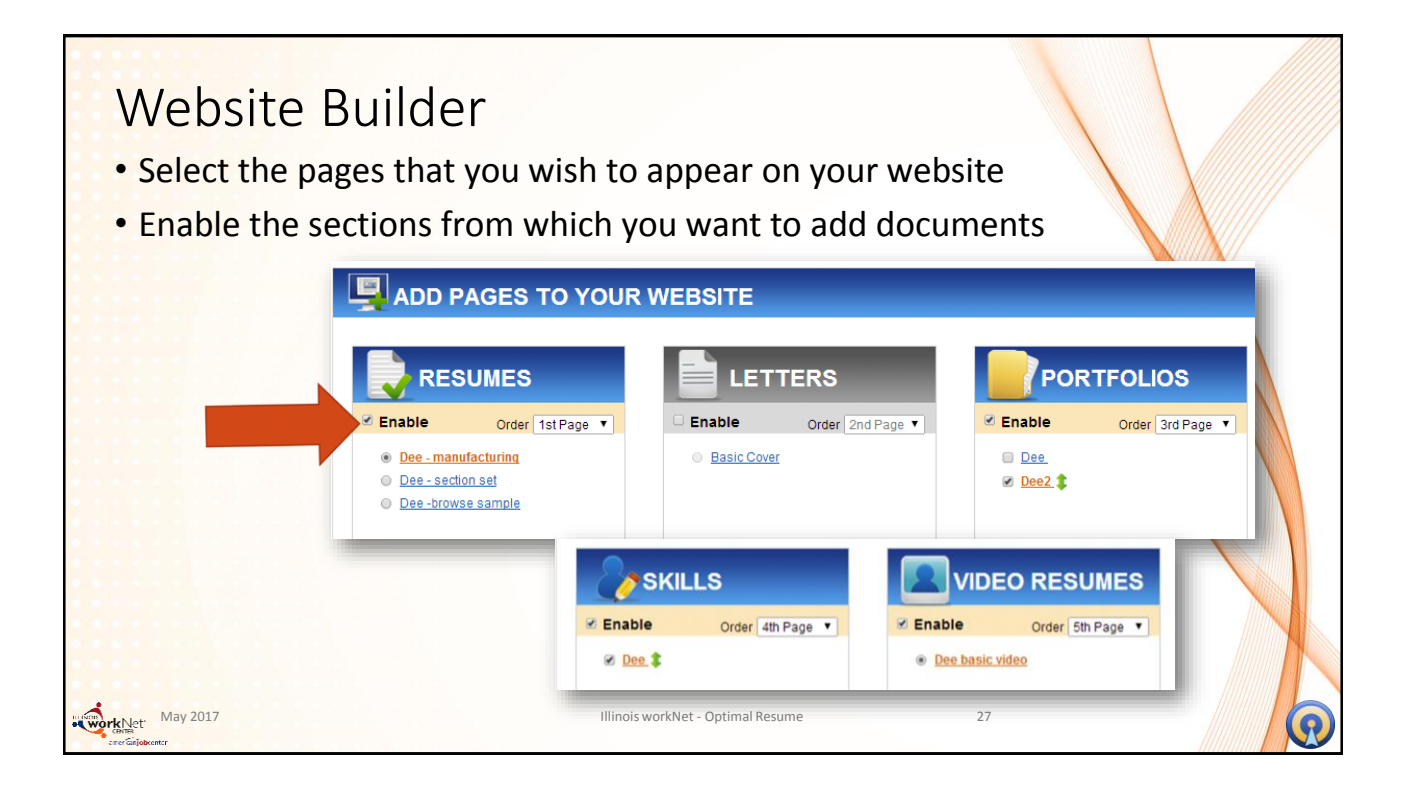

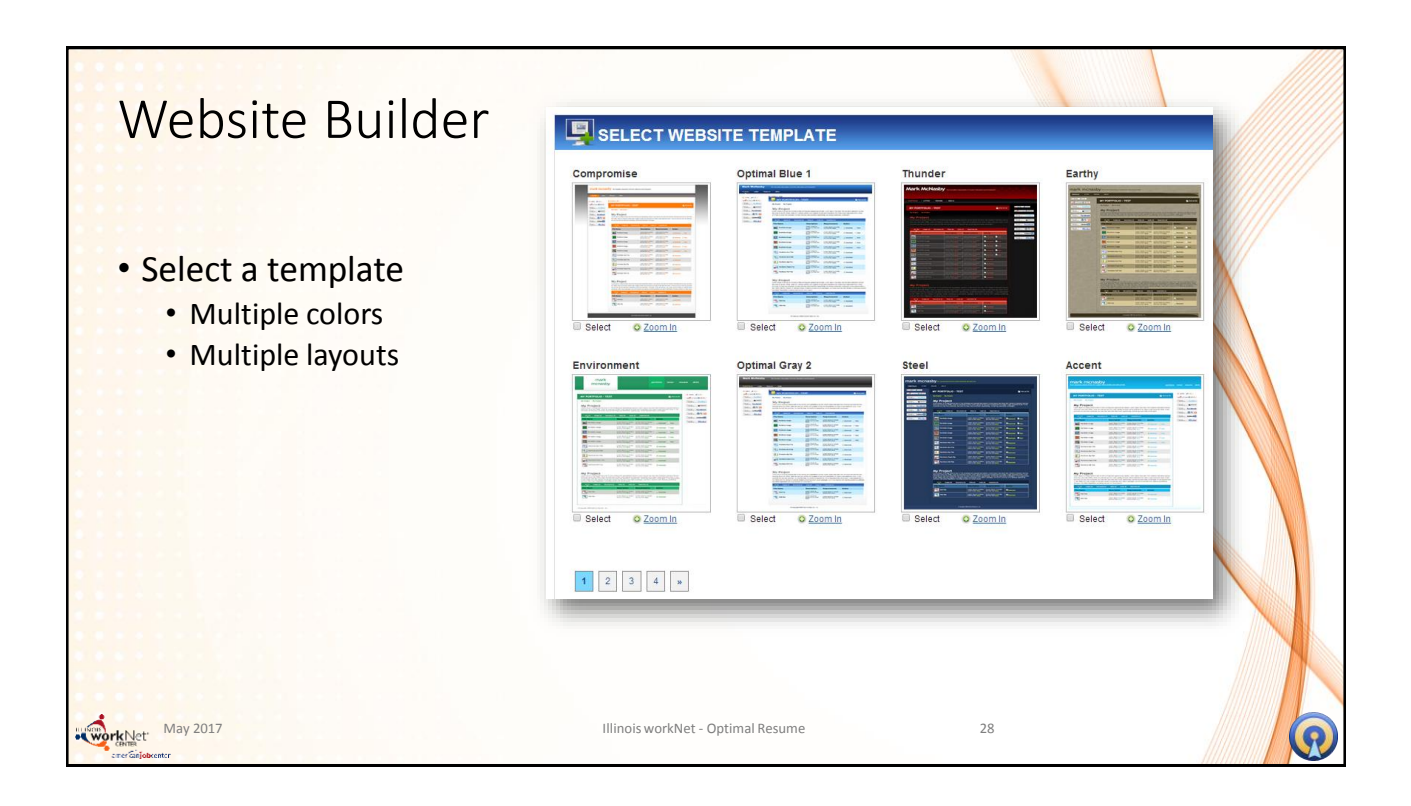

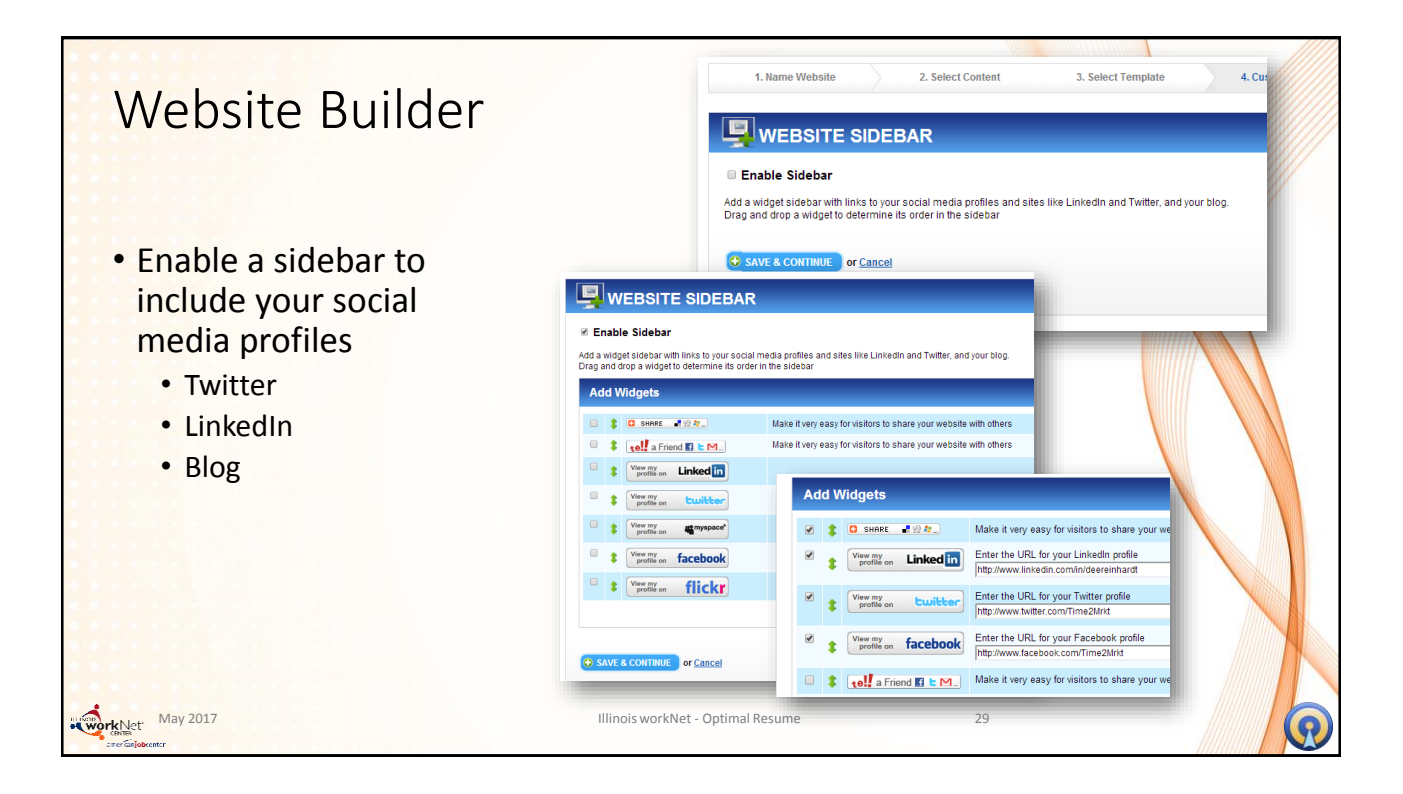

| Website Builder                                                                                                    |                   |
|----------------------------------------------------------------------------------------------------|-------------------|
| Upon completing the sidebar and pages Activate Website                                                                                                    |                   |
| Rename <u>Delete</u> <u>Clone</u> <u>To Do</u> <u>Add PassKey</u> <u>Preview</u> <u>Switch Websites</u> <u>Add pages to your website</u>   <u>Change Template</u>   <u>Customize Sidebar</u> <u>Activation         </u> WRL: <a href="http://illinoisworknet.confidentialresume.com/DeeBasic/"> <u>Activation         </u></a> | E WEBSITE HITS: 0 |
| ✓ The website sidebar has been successfully updated!                                                                                                    |                   |
| 🔀 🔽 🔁 Delete 🔄 Cluss 🔽 To Do 🔒 Add PassKey 🔍 Preview 😺 Switch Websites                                                                                                    |                   |
| Add pages to your website   Change Template   Customize Sidebar       Customize Sidebar         URL: http://illinoisworknet.confidentialresume.com/DeeBasic       DEACTIVATE WEBS                                                                                                    | e HITS: 7         |
| After activation – view hits or make changes                                                                                                    |                   |
| May 2017 Illinois workNet - Optimal Resume 30                                                                                                    |                   |

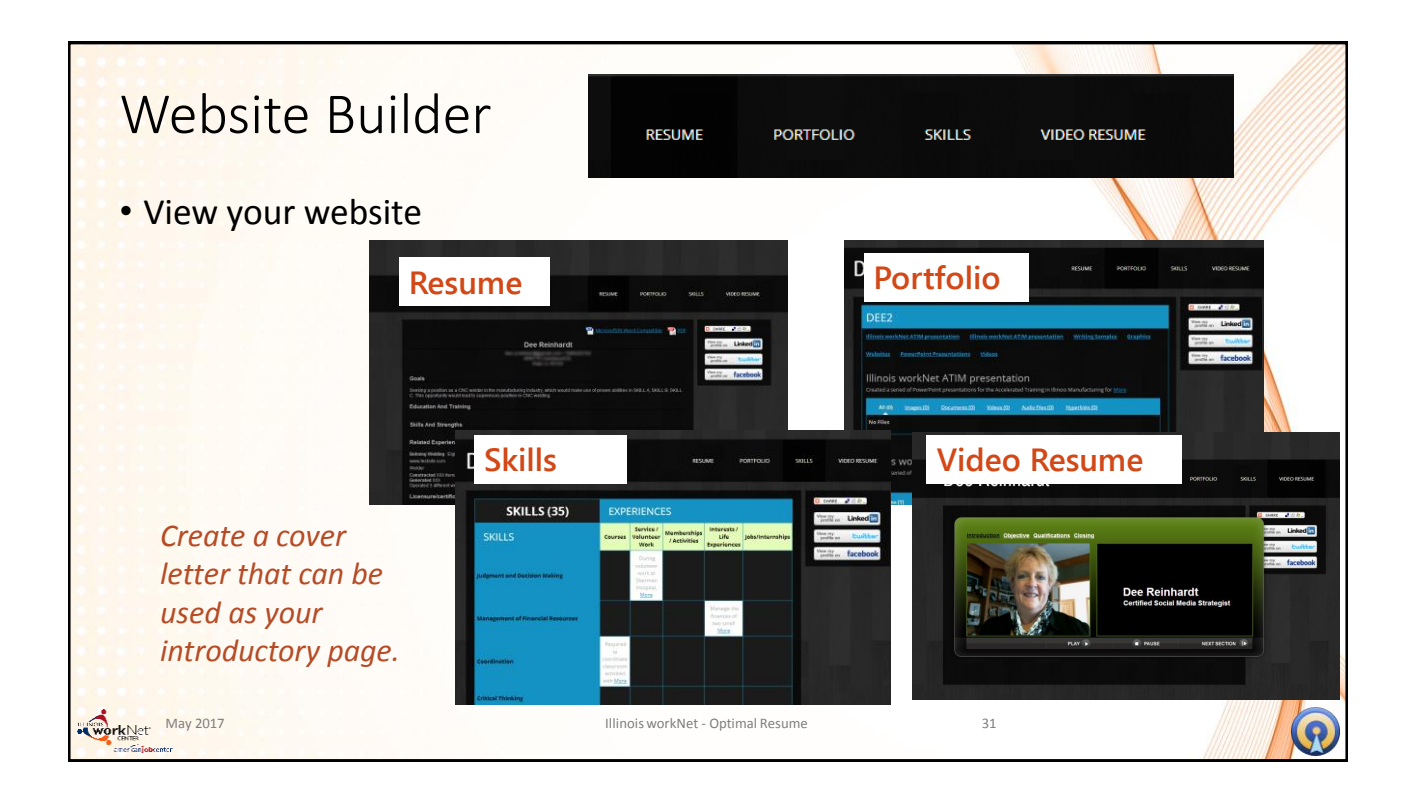

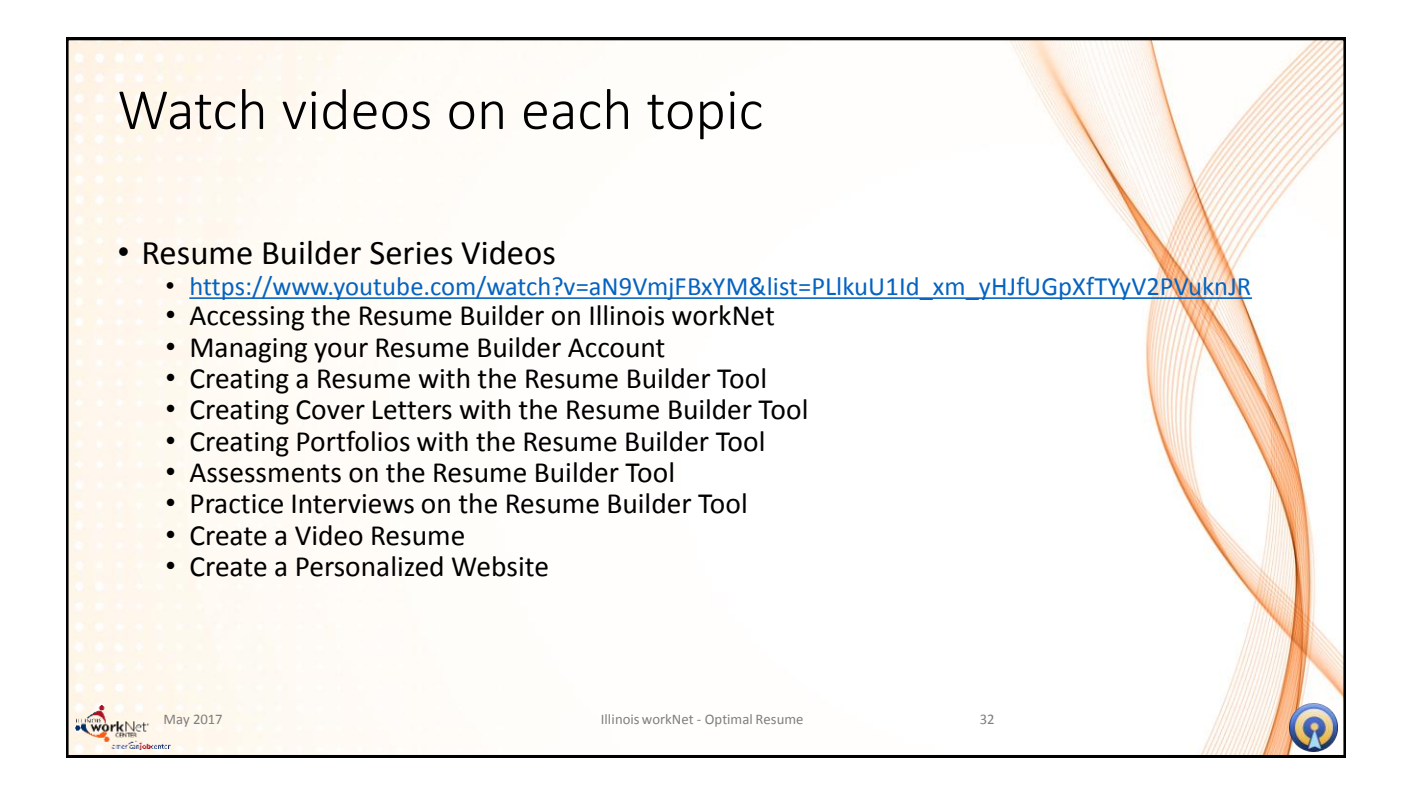

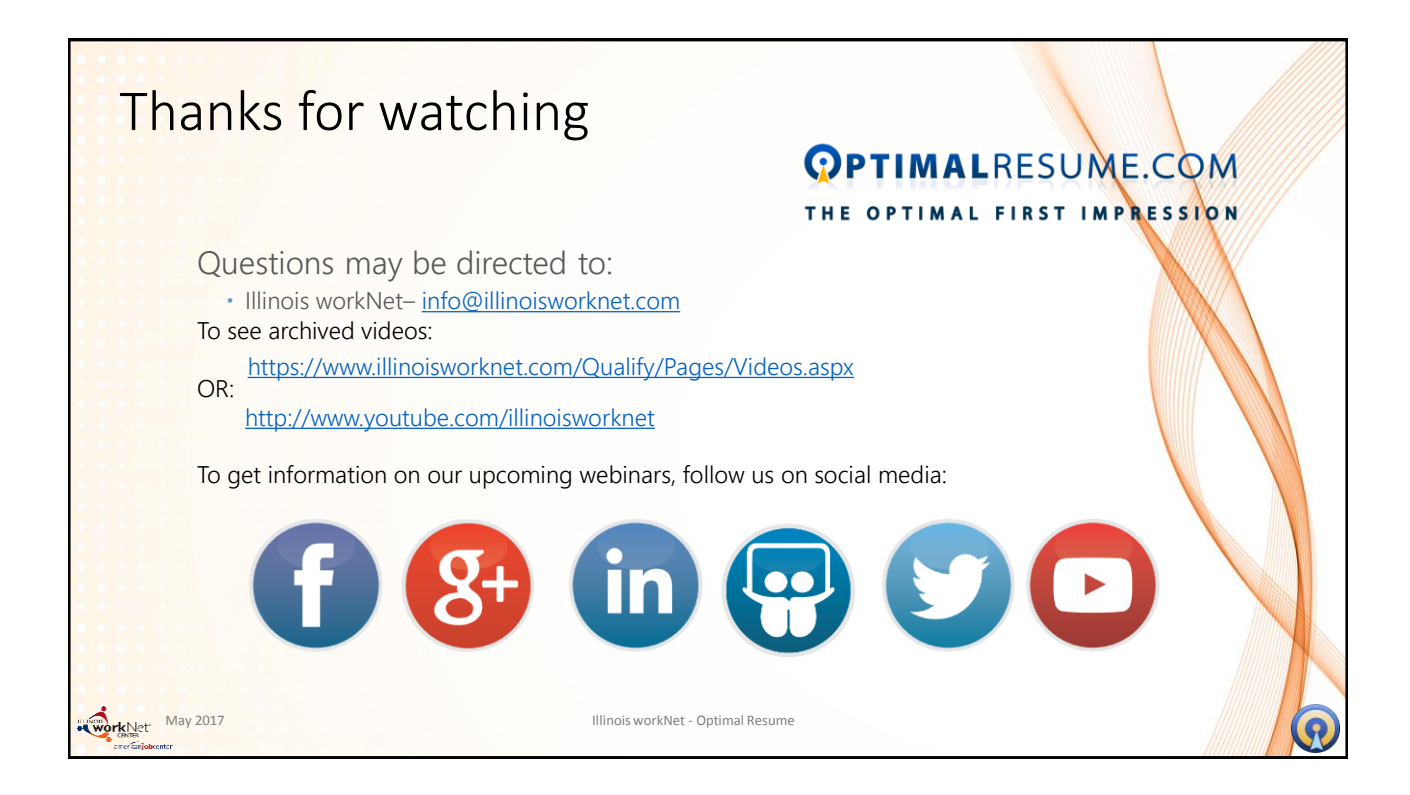